# Comm 469 Radio Reference

Cupertino 469 Cupertino Office of Emergency Service

25 October 2021

# Table of Contents

| 1  | CONTACT INFORMATION                      |
|----|------------------------------------------|
| 2  | OPERATING FREQUENCIES                    |
| 3  | RADIO OPERATIONS4                        |
| 4  | RADIO / ANTENNA CONNECTOR REFERENCE7     |
| 5  | RADIO ISOLATION PANEL8                   |
| 6  | KENWOOD TM V71 144/440 DUAL BAND10       |
| 7  | KENWOOD TM-V71 ADVANCED SETTINGS12       |
| 8  | ALINCO DR-235T, PACKET14                 |
| 9  | MOTOROLA CDM 1250 LOW BAND, EOC-TO-EOC16 |
| 10 | KENWOOD TK-8180 UHF, CITY TRUNK18        |
| 11 | KENWOOD TK-2140 UHF, CITY TRUNK, HT19    |
| 12 | MIDLAND MXT400 GMRS20                    |
|    | 211025.2045                              |

Notes

# 1 Contact Information

| Fire, Ambulance, other Emergency (9-1-1 alternate)<br>Cupertino Service Center | 408-299-3233 |
|--------------------------------------------------------------------------------|--------------|
| Main Office                                                                    | 408-777-3170 |
| After hours, non-emergency                                                     | 408-299-2311 |
| After hours, Emergency                                                         | 408-299-2507 |
| Cupertino City Office                                                          | 408-777-3200 |
| Citizens Corp Coordinator                                                      | 408-215-8459 |
| CARES Emergency Coordinator                                                    | 408-839-8798 |
| CARES AEC, Training                                                            | 408-533-2517 |
| CARES AEC, Membership                                                          | 408-813-4168 |
| CARES AEC, PSC Vehicle Manager                                                 | 408-761-3647 |
| Santa Clara County Radio Room                                                  | 408-808-7887 |

# 2 Operating Frequencies

# **CARES Frequencies**

| CH 1, Tac1, Resource Net                                                                                                    | 147.570                                                                                                    | Tone = 151.4 simplex                                                                                                    |  |
|----------------------------------------------------------------------------------------------------|----------------------------------------------------------------------------------------------------|----------------------------------------------------------------------------------------------------|--|
| CH 2, Tac2, Message Net                                                                                                    | 146.460                                                                                                    | Tone = 151.4 simplex                                                                                                    |  |
| CH 3, Res1, Resource Net                                                                                                    | 440.150 +                                                                                                    | Tone = 100.0 W6TDM                                                                                                    |  |
| CH 4, Res2, Resource Net                                                                                                    | 440.150                                                                                                    | Tone = 100.0 simplex                                                                                                    |  |
| CH 5, Tac5, Tactical, XBand                                                                                                    | 441.000                                                                                                    | Tone,TSQL =151.4 Simplx                                                                                                    |  |
| CH 6, Tac6, Tactical                                                                                                    | 147.585                                                                                                    | Tone = 151.4 simplex                                                                                                    |  |
| CH 7, Cmd1, Command                                                                                                    | 442.000 +                                                                                                    | Tone = 151.4 WW6HP                                                                                                    |  |
| CH 8, Cmd2, Command                                                                                                    | 442.000                                                                                                    | Tone = 151.4 simplex                                                                                                    |  |
| CH 11, Tac11, Tactical                                                                                                    | 147.570                                                                                                    | Tone,TSQL =151.4 Simplx                                                                                                    |  |
| County Frequencies<br>CH 21, SCC Message Net<br>CH 22, SCC Message Alt 1<br>CH 23, SCC Command<br>CH 24, SCC Command Alt<br>CH 25, SCC Resource Net<br>CH 26, SCC Resource North<br>CH 27, SCC Resource South<br>CH 28, SCC Hospital Net<br>CH 29, NTS Net | 147.360 +<br>145.450 -<br>442.500 +<br>443.275 +<br>146.115 +<br>145.270 -<br>444.625 +<br>145.230 -<br>146.640 - | Tone = 110.9 W6TI<br>Tone = 100.0 K6FB<br>Tone = 100.0 WB6ZVW<br>Tone = 107.2 K6SNY<br>Tone = 100.0 AA6BT<br>Tone = 100.0 W6ASH<br>Tone = 110.9 N6NAC<br>Tone = 100.0 N6NFI<br>Tone = 162.2 WR6ABD |  |
| Packet Frequencies<br>SCC Office Bldg (San Jose)<br>Crystal Peak (South County)<br>Mountain View<br>Frazier Peal (Above Milpitas)                                                                                                    | 145.750, 223.620<br>145.730, 223.560<br>144.310, 223.540<br>145.690, 223.600                                      | ), W1XSC-1 (CUP Pri)<br>), W2XSC-1<br>), W3XSC-1<br>), W4XSC-1 (CUP Sec)                                                                                                    |  |
| Emergency Alert System, stations of interest                                                                                                    |                                                                                                    |                                                                                                    |  |

| KCBS    | 740 KHz  | LP1, National Primary EAS Station  |
|---------|----------|------------------------------------|
| KFBK    | 1530 KHz | CA State Primary EAS Station       |
| KLIV    | 1590 KHz | Public AM Station, a CNN affiliate |
| WQGH344 | 1670 KHz | Cupertino Community Radio          |
|         |          |                                    |

# 3 Radio Operations

The three main radio operating positions are outfitted with a Kenwood TM-V71 radios and a kit with the necessary operating accessories.

- 1. The radio bodies are located in the equipment rack.
- 2. The radio "control heads" are situated in front of each operating position.
- 3. Three cables connect each radio to the operating positions:
  - 1. Head Extender cable
  - 2. Push to Talk cable
  - 3. Two channel audio cable
- 4. These cables terminate at the Radio Interface. See the following section for details.
- 5. A remote single channel speaker is located at each position; it can be switched to listen to either the left or right side of the radio.
- 6. Either a (i) hand Mic and speaker or (ii) headset with PTT foot peddle can be used. See the following sections for details.

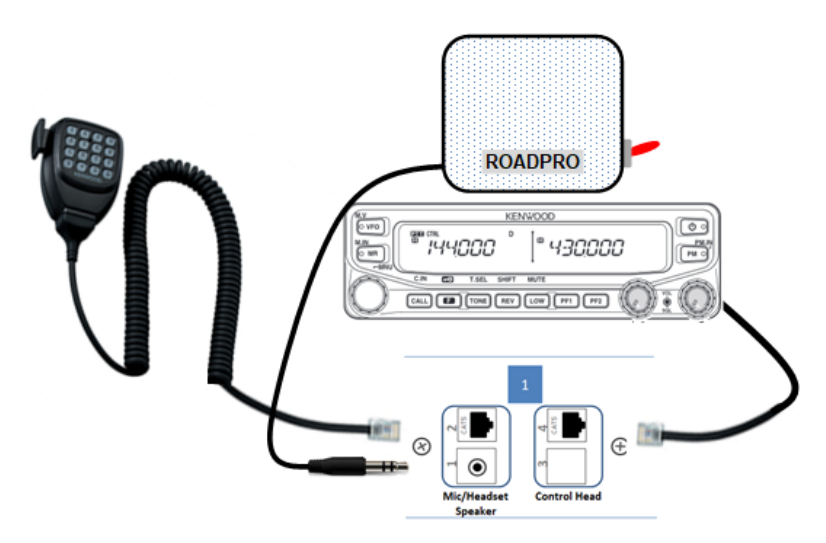

# **Radio Interface**

The Radio Interface links all operator controls with the radio body. Each Interface has houses three connectors that are specific to the radio; they cannot be used as a VANnet network connection. These connectors are:

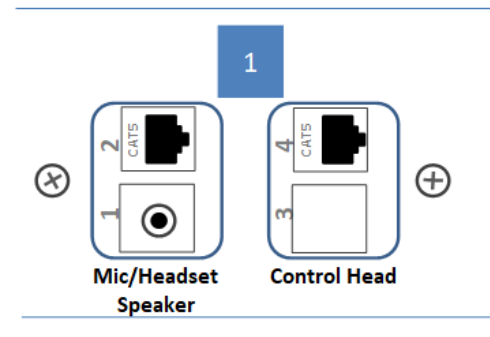

- 1. *Mic/Headset, Top Left*; connects either a hand Mic or the headset adaptor.
- Radio Speaker, Bottom Left, connects either the local speaker or the headphone cable. These connectors can be identified by the double black rings on the connector barrel (see picture below).
- Radio Control Head, Top Right; connects the radio head. DO NOT insert any other network device into this connector. This cable should always be connected. DO NOT REMOVE.

#### **Operating with a Microphone**

To operate with a microphone, do the following:

- 1. Retrieve the microphone for this operating position.
- \_ 2. Plug the microphone into the Radio Interface, top left.
- 3. Plug the radio speaker into the Radio Interface, *lower left*.
- 4. Speaker operations are either Left or Right Channel at a time. Use the speaker switch to select either channel.
  - 5. Verify normal radio operations.

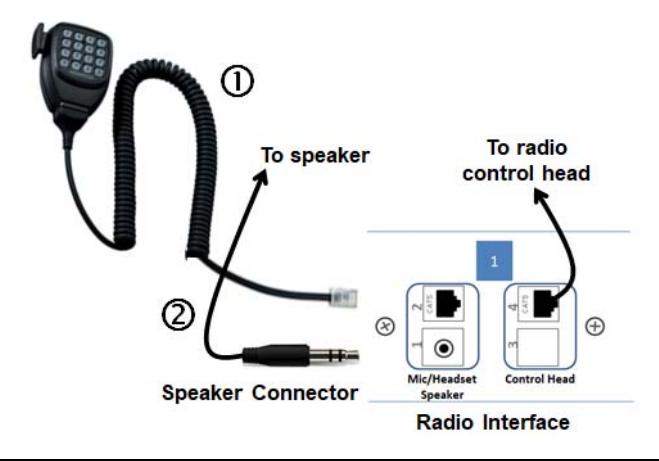

# Operating with a Headset

To operate with a Headset, do the following:

- 1. Retrieve the following components for this operating position.
  - Heil Headset ①
  - Headset adaptor ②
  - PTT Footswitch ③
- Plug the headset microphone jack (*single black ring* on the connector barrel) into the Headset Adaptor.
- Plug the Foot Switch jack (larger ¼" connector) into the Headset Adaptor.
  - 4. Plug the Headset Adaptor into the Radio Interface, top left.
  - 5. Plug the headset earphone jack (double black rings on the connector barrel) into the Radio Interface, *lower left*.
- 6. Set the radio volume and squelch controls for comfortable listening.
  - \_\_\_\_ 7. Verify normal radio operations.

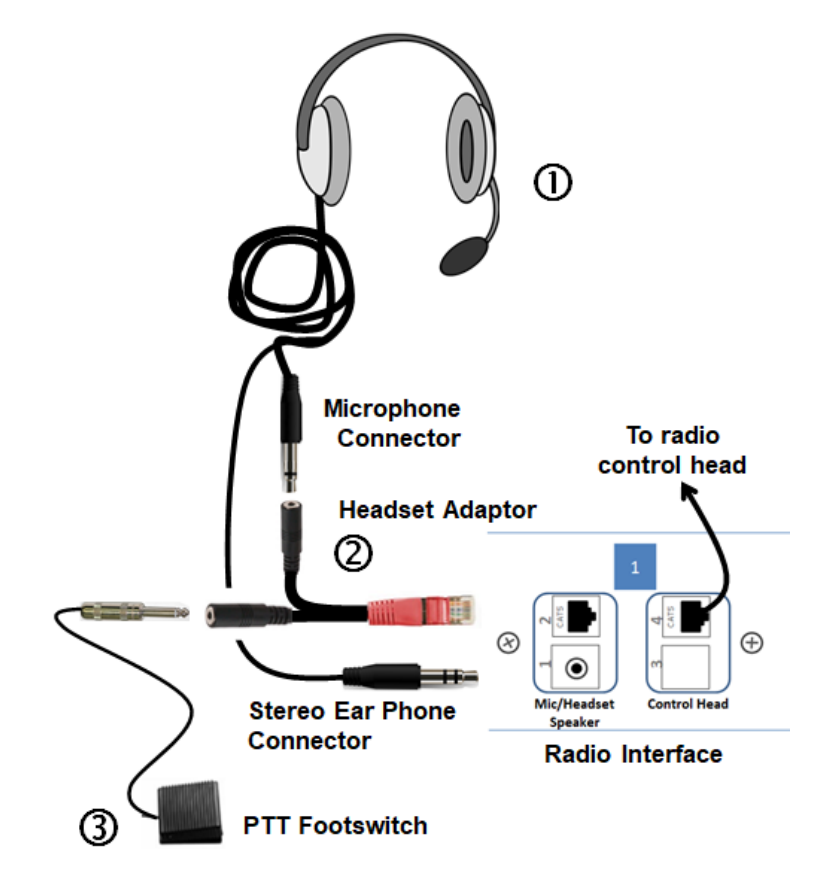

# 4 Radio / Antenna Connector Reference

## Antenna Numbering

| No | Туре       | Normal Use              | Location |
|----|------------|-------------------------|----------|
| A1 | 2M/440     | R2 – County Message Net | Roof     |
| A2 | 37.00 MHz  | R7 - EOC                | Roof     |
| A3 | Multi-band | R8 – Public Safety      | Roof     |
| A4 | 2M/440     | Spare                   | Roof     |
| A5 | 480 MHz    | R6 - City Trunk         | Roof     |
| A6 | 2M/440     | R4 – Shift Supervisor   | Mast     |
| A7 | 220 MHz    | R5 - Packet             | Mast     |
| A8 | 2M/440     | R1 – Resource Net       | Mast     |
| A9 | 2M/440     | R3 – City Mess Net      | Mast     |

#### **Radio Numbering**

| No | Туре                  | Position           | Normal<br>Antenna |
|----|-----------------------|--------------------|-------------------|
| R1 | Kenwood TM-71A        | Resource Net       | A8                |
| R2 | Kenwood TM-71A        | County Message Net | A1                |
| R3 | Kenwood TM-71A        | City Message Net   | A9                |
| R4 | Kenwood TM-71A        | Shift Supervisor   | A6                |
| R5 | Alinco DR235 - Packet | Shift Supervisor   | A7                |
| R6 | Kenwood TK8180 – City | Shift Supervisor   | A5                |
| R7 | CDM1250 – EOC         | Shift Supervisor   | A2                |
| R8 | Scanner               | Shift Supervisor   | A3                |
| B1 | BSP Connector 1       |                    |                   |
| B2 | BSP Connector 2       |                    |                   |
| C1 | Cab Connector 1       |                    | A4                |
| C2 | Cab Connector 2       |                    |                   |

# Antenna Numbering, Roof View

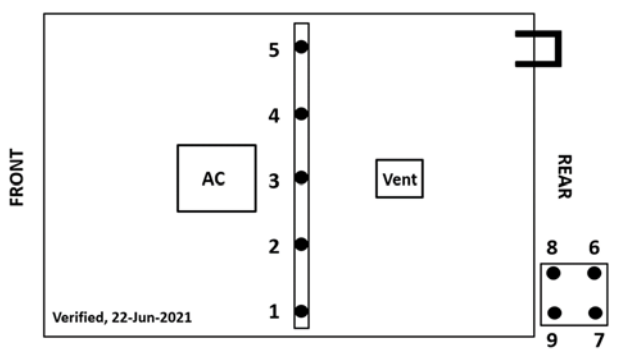

# 5 Radio Isolation Panel

#### Introduction

The "**VHF Filter Isolation Panel**" is used to ensure the CARES TAC1 and TAC2 frequencies are sufficiently isolated so that communications can occur simultaneously on both channels.

Specifically, this panel addresses the problem where a Comm 469 operator is transmitting on TAC1 while a field resource is transmitting on TAC2. Because the TAC2 radio receiver is saturated by the TAC1 transmission, the TAC1 field transmission is never received. The same occurs when the situation is reversed.

The set up for normal CARES operations is:

- 1. Operating position 1. CARES resource net on TAC1 147.570
- 2. Operating position 3. City message net on TAC2 146.460

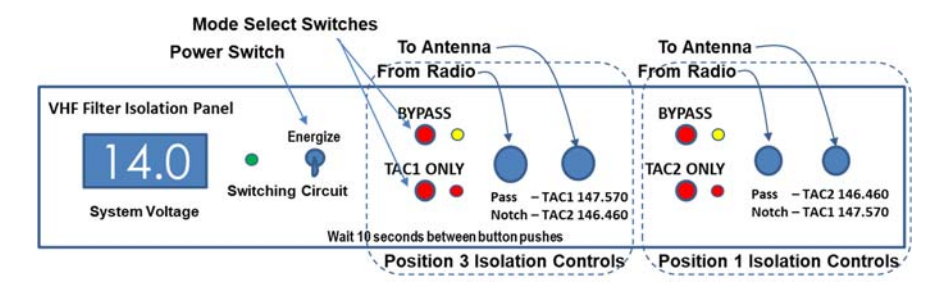

#### Set up for normal CARES operations

- 1. Set the radio at Position 1 to CARES resource net, TAC1, 147.570.
- 2. Set the radio at Position 3 to CARES message net, TAC2, 146.460.
- 3. On the Isolation Panel, verify the TAC1 ONLY LED is lit.
  - 4. On the Isolation Panel, verify the TAC2 ONLY LED is lit.

If either are in BYPASS Mode, do the following:

- 5. Energize the Isolation Panel (switch to the right of the volt meter).
- 6. If TAC1 shows it is in BYPASS mode, press the RED button marked TAC1 ONLY to enable Isolation on TAC1.
- 7. If TAC2 shows it is in BYPASS mode, press the RED button marked TAC2 ONLY to enable Isolation on TAC2.
  - 8. Deenergize the Isolation Panel.

**NOTE:** Wait at least 10 seconds before toggling between the positions' BYPASS and TACx ONLY choices.

#### Set up for non-CARES operations

- 9. Set the radio at Position 1 to the desired frequency.
- 10. Set the radio at Position 3 to the desired frequency.
- 11. Energize the Isolation Panel (switch to the right of the volt meter).
- 12. If Position 1 needs to be in BYPASS mode, Press the RED button marked BYPASS above the TAC2 ONLY label to enable Bypass on the Position 1 radio.
  - 13. If Position 3 needs to be in BYPASS mode, Press the RED button marked BYPASS above the TAC1 ONLY label to enable Bypass on the Position 3 radio.
- 14. Deenergize the Isolation Panel.

# 6 Kenwood TM V71 144/440 Dual Band

This section covers the Kenwood TM V71 144/440 Dual Band radio and specific operational setup steps. Button reference numbers are listed in (parenthesis). See *Section 2, Operating Frequencies* for channel assignments.

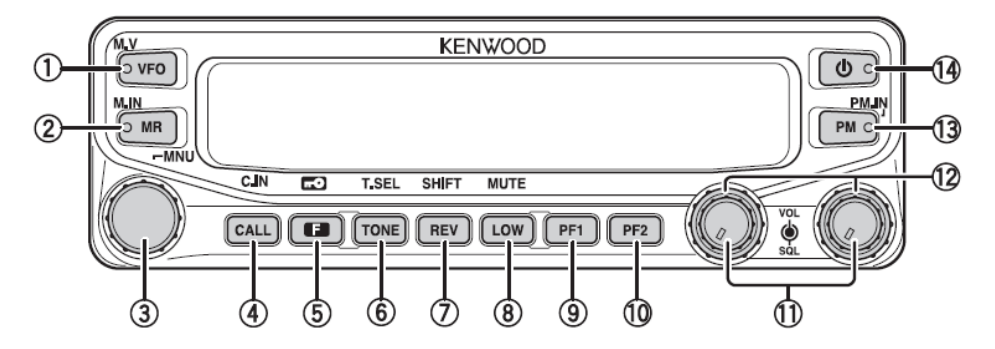

## 1. Power-on Sequence

- 15. Turn on the radio by pressing the **Power** button (**14**, top right).
- 16. Make sure the radio is in a known state, first by pressing [VFO] (1).
  - 17. Then, select Memory Mode by pressing [MR] (2).
  - 18. Adjust the **Squelch** (12, right knobs, outer ring).
  - 19. Adjust the Volume (11, right knobs, inner ring).
    - 20. Select the LEFT band for transmit by PRESSING the left **BAND** button (**11**-left).
    - 21. Select the desired 2-meter frequency with the **Tuning** knob (**3**). Refer to Page 2 for the list of frequencies.
  - 22. Select the RIGHT band for transmit by PRESSING the right BAND button (11-right).
    - 23. Microphone operation is as usual.
- **Note**: The Kenwood TM-V71 is a very flexible and configurable radio and allows you to set up your frequencies in the Left and Right channels any way you wish. While this document presents the VHF frequencies in the Left Channel and the UHF frequencies in the Right Channel,

#### 2. Change Power Level

24. Press **[LOW]** (8) to toggle the transmit output power as follows: High Power -> Middle Power -> Low Power ->...

# 3. Storing a Frequency to Memory

25. Press [VFO] (1) to select VFO mode.

- \_ 26. Select the 2-meter band by PRESSING the left **BAND** button (11) or the 440 band by PRESSING the right **BAND** button (11).
- 27. <u>Enter the frequency</u> by using the **Tuning** control (**3**). Press the **Tuning** control to select the **MHz** digit, press it again to select **KHz** digit.
- 28. For Repeaters, <u>set the Offset Direction</u>. Press the **[F]** then **[SHIFT]** button (see the next menu set after **[F]** is pressed). The selection is advanced from "**Simplex**" to "+" to "-", and then "**Simplex**". Press any blank menu key or button to accept the change.
- 29. For Repeaters, <u>turn Tone on</u>. Press [Tone] (7). Repeat pressing [Tone] until T (Tone) is displayed on the menu (left of "FM").
- 30. <u>Select the Tone Frequency</u>. Press **[F]** then **[T.SEL]** buttons (see the next menu set after **[F]** is pressed). Turn the **Tuning** control until the desired tone is selected. Press any blank menu key or button to accept the change.
  - 31. <u>Store the Frequency</u>. Press the **[F]** menu button, a memory channel number appears and flashes below the "**FM**" display and above the frequency last digit. Select an empty memory location by turning the **Tuning** Control. Press the **[M.IN]** (2) button to store the frequency.
- 32. <u>Verify memory channel entry</u>. Select Memory Mode **[MR]** (2). The display should show the entered frequency and offset.

# 4. Clear a Memory Channel

- 33. Press **[MR]** (2) to select **Memory** mode. Tune to the memory location to be deleted.
- 34. Turn off the Radio (14)
- 35. Press [MR] (2) and Power button (14) at the same time.
  - A confirmation message will appear on the display: CLEAR? Press the Tuning control (3) to clear the Memory channel Press [F](ESC) to cancel the operation.

# **Cross-Band Operations**

To set up Cross-Band operations, do the following:

- 1. Set the left Channel with the desired 2-meter frequency, and the right channel with the desired 440 frequency.
- 2. <u>Enter Menu Mode</u> Press [F], Tuning control to access the Menu.
  - 3. Enable Repeater Option to Cross Band
    - 1. Rotate the Tuning control to select Menu 403 (RPT.MOD).
    - 2. Press the **Tuning** control to select this menu.
    - 3. Rotate the **Tuning** control to select operating mode CROSS.
    - 4. Press the **Tuning** control to deselect this menu.
  - <u>Enable Repeater Hold</u>
    **Optional:** You can set the transceiver to remain in transmit mode for 500ms (1/2 second) after the signal drops. To use this feature,
    - 1. Rotate the Tuning control to select Menu 404 (RPT.HLD).
    - 2. Press the **Tuning** control to select this menu.
    - 3. Rotate the **Tuning** control to select ON or OFF.
    - 4. Press the **Tuning** control to deselect this menu.
    - 5. Enable transmit a Repeater ID **Becommended:** Set up your radio to transmit

**Recommended:** Set up your radio to transmit your ID every 10 minutes. Set this up as follows:

- 1. Rotate the Tuning control to select Menu 406 (ID.TX).
- 2. Press the **Tuning** control to select this menu.
- 3. Rotate the **Tuning** control to select MORSE (CARES does not have the voice module is not installed in our radios).
- 4. Press the **Tuning** control to deselect this menu.
- 6. Enter the Repeater ID

If you enabled Repeater ID above, then set the call sign you wish to transmit as follows:

- 1. Rotate the Tuning control to select Menu 405 (RPT.ID).
- 2. Press the **Tuning** control to select this menu. The first character position will blink.
- 3. Rotate the **Tuning** control to enter the desired character.
- 4. Press the **Tuning** control to move to the next character position. The next character position will blink.
- 5. Repeat steps 4d and 4e for all other character positions.
- 6. Press the **Tuning** control to deselect this menu.
- 7. <u>Exit Menu Mode</u> Press [F], (ESC) at any time to exit Menu Mode.
  - 8. Turn off the Radio. Then, press the **[Tone]** and the **Power** button **(14)** at the same time. The radio is now in Cross-Band.
- 9. Repeat the above step to turn off Cross-Band Operations.

## Radio Reset

There are the 4 types of transceiver reset available:

| VFO Reset:     | Use to initialize the VFO and accompanying settings.                 |  |
|----------------|----------------------------------------------------------------------|--|
| PART (Partial) | Use to initialize all settings other than the Memory                 |  |
| Reset:         | channels, the DTMF memory, and the PM channels.                      |  |
| PM Reset:      | Use to reset only the Programmable Memory                            |  |
|                | channels to their default values.                                    |  |
| FULL Reset:    | Use to initialize all transceiver settings that you have customized. |  |

**Note:** Unless otherwise directed, only perform a **VFO** or **PART Reset** on the radios. All other reset options will require a frequency reload.

Perform a reset on the transceiver by key operation:

- 10. Turn the transceiver off.
- 11. Press [F] + Power On
- \_\_\_\_\_ 12. Rotate the Tuning control and select your desired reset type: VFO, PART, PM, or FULL.
  - 13. Press the Tuning control to set the reset type.
  - 14. To Cancel: Press [TONE] (BACK) to return to the previous display or [F] (ESC) to cancel the reset.
- \_\_\_\_\_ 15. Press the Tuning control again to perform the reset.

# 8 Alinco DR-235T, Packet

This section covers the Alinco DR-235T radio used for Packet radio and the specific operational setup steps. Button reference numbers are listed in (parenthesis).

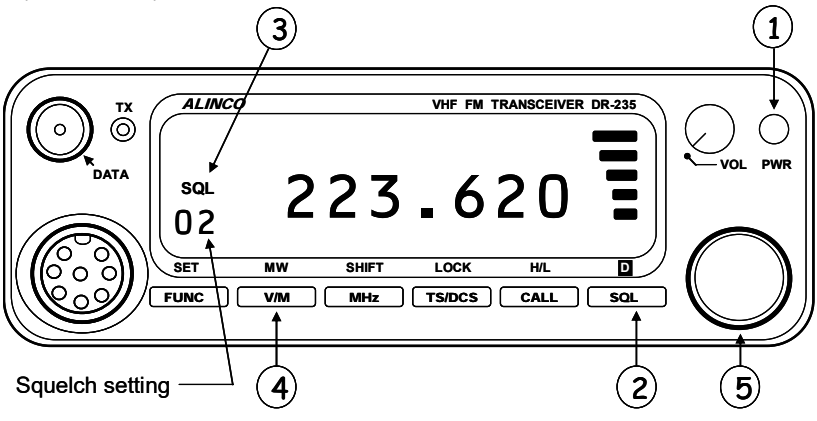

#### 1. Power-on Sequence

- 1. Turn the radio on by pressing the **PWR** button (1)
- 2. Set the Squelch by pressing the **SQL** key (2). The **SQL** (3) icon appears on the display and the squelch level will be shown. Set the Squelch level to 2. After 5 seconds, the display returns to normal.
- 3. Set the Volume level to so that the indicator is in the 10 o'clock position.
  - 4. Select Memory Mode by depressing the **V/M** key (**4**). Verify that the **M** icon appears on the display.
  - 5. Rotate the MAIN Dial (5) to select the frequency: 223.620 MHz.
- 6. Verify the TNC-to-PC cable is connected.
- 7. Press PWR (1) to turn off.

#### 2. Change Power Level

8. Press **[FUNC]** (bottom left) and then **[H/L]** to toggle the transmit output power.

#### 3. Change Frequency

- 9. Press the V/M key (4). Verify that the V icon appears on the display.
- 10. Rotate the **MAIN** Dial (5) to select the frequency. Press the **MHz** key for courser or finer frequency tuning.

# 4. TNC Power

11. The TNC should power on with the equipment rack. Visually confirm the power-on indicated lights. If it is not on, press the ON button on the TNC.

# 5. Computer Power On

The PC is mounted under the Packet workstation.

- 12. Press the ON button on the Packet PC. Log into the PC: Password is \_\_\_\_\_
- 13. Find the **Outpost SCC** icon and double-click on it. Verify the **Outpost** Program starts up.
  - 14. When prompted, select or set up your Call Sign. Enter all fields.
  - 15. Select the menu options and confirm or set the following:

| Setup ><br>Identification | Enter your Call Sign in the <b>User Call Sign</b> field.<br>Enter your first and last name in the <b>User Name</b> field.<br>Check the <b>"Use Tactical Call</b> " box.<br>Set the Tactical Call Sign to <b>CUPEOC</b> . |
|---------------------------|----------------------------------------------------------------------------------------------------|
|                           | Set the Tactical ID to <b>CUP</b> .                                                                                                    |
|                           | Press <b>OK</b> when done.                                                                                                    |
| Setup > BBS               | Verify the BBS Name is <b>W1XSC-1</b> . Press <b>OK</b> when done.                                                                                                    |
| Setup > TNC               | Tab 1: Interface Type: Verify Device Name is <b>KPC-3</b> and Device Type is <b>TNC.</b>                                                                                                    |
|                           | Tab 4: TNC Comm Port: Verity settings:<br>Comm Port=, Baud=9600, Data Bits=8, Parity=None,<br>Stop Bits=1.                                                                                                    |
|                           | Press <b>OK</b> when done.                                                                                                    |

# **Connect check**

16. From Outpost, Press Send/Receive button, top right. Verify the Session Manager Form opens, Outpost connects to the BBS, and retrieves any messages, and closes.

# 9 Motorola CDM 1250 Low Band, EOC-to-EOC

This section covers the Motorola CDM 1250 Low Band radio and specific operational setup steps. This radio is located in the Supervisors Radio Stack.

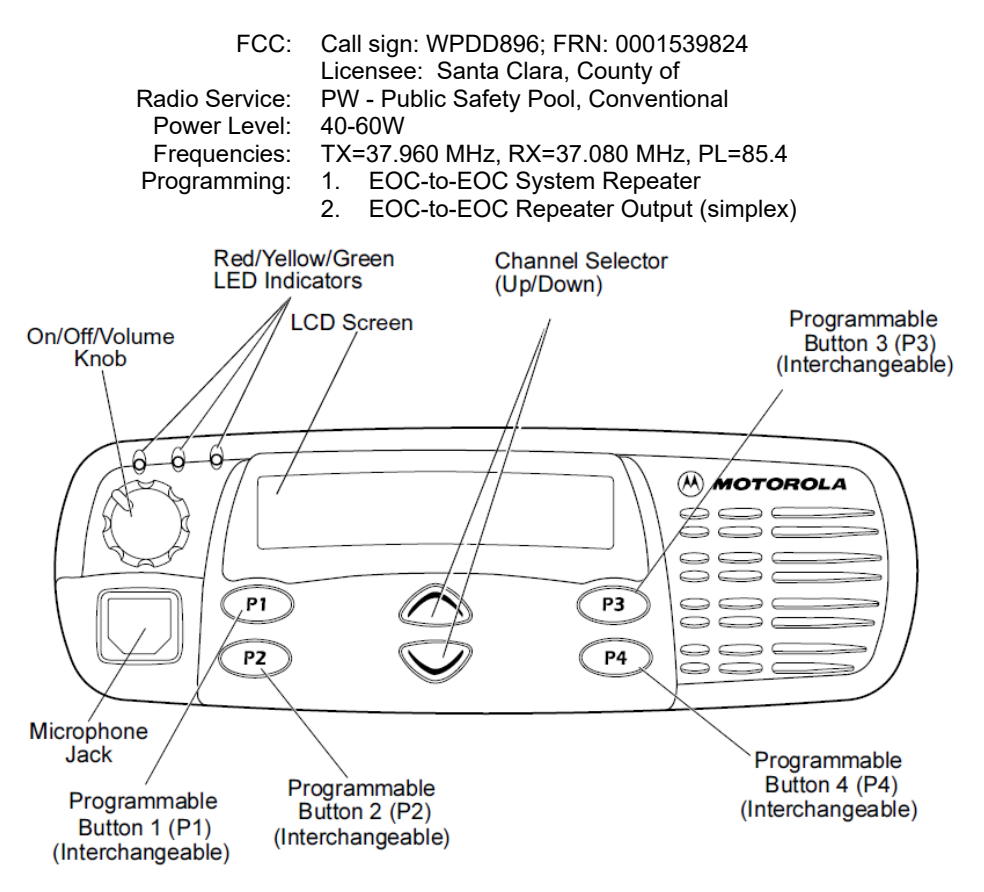

# 1. Power-on Sequence

- Turn on the radio by pressing the On/Off/Volume Knob, upper LEFT. If Successful, you will hear a Self-test "tone, two. If Unsuccessful, you will hear a Self-test tone, one.
- 2. Adjust the volume using the **On/Off/Volume** Knob.
- 3. Select the EOC Repeater. Use the Channel Selector (up or down) to make your selecting. Use the Hand microphone to key the radio. Note the repeater squelch tail. No tone is issued.

#### 2. Operations

4. Our Tactical Call is **CUPERTINO EOC**. Do not use your FCC Amateur Radio Call sign on this radio.

# 3. Ring-down Codes

| EOC Location             | Designation | Ring down |
|--------------------------|-------------|-----------|
| County Comm Ctr          | СОМ         | *266      |
| OpArea EOC               | OES         | *637      |
| Campbell                 | СМВ         | *262      |
| Cupertino                | CPT         | *278      |
| Cupertino Alt            | CPO         | *276      |
| Gilroy                   | GLR         | *457      |
| Lockheed Martin          | LMC         | *562      |
| Los Altos                | CLA         | *252      |
| Los Altos Hills          | LAH         | *524      |
| Los Gatos/Monte Sereno   | LGT         | *548      |
| Los Gatos Alternate      | MTS         | *687      |
| Milpitas                 | MLP         | *657      |
| Morgan Hill              | MHL         | *645      |
| Mountain View            | MTV         | *688      |
| Mountain View Alt        |             |           |
| NASA/AMES                | NAM         | *626      |
| Palo Alto                | CPA         | *272      |
| San Jose                 | CSJ         | *275      |
| Santa Clara              | SCL         | *725      |
| Saratoga                 | SRG         | *774      |
| Sunnyvale                | SNV         | *768      |
| SCV Water Dist.          | VWD         | *893      |
| Silicon Valley Red Cross | SCV         | 728       |
| SJ State Univ.           | SJS         | *757      |
| Stanford University      | SUF         | *783      |
|                          |             |           |
| Radio All Call           | N/A         | ####      |

# 10 Kenwood TK-8180 UHF, City Trunk

This section covers the Kenwood TK-8180 UHF radio and specific operational setup steps. This radio is located in the Supervisors Radio Stack. This radio is configured on the City of Cupertino Trunk Radio System.

| FCC:           | Call sign: WQNG356; FRN: 0001537646        |
|----------------|--------------------------------------------|
|                | Licensee: Cupertino, City of               |
| Radio Service: | YW - Public Safety Pool, Trunked           |
| Power Level:   | FB=60, MO=25, HT=5                         |
| Frequencies:   | 482.5625, 484.3500, 485.5625, 487.3500 MHz |

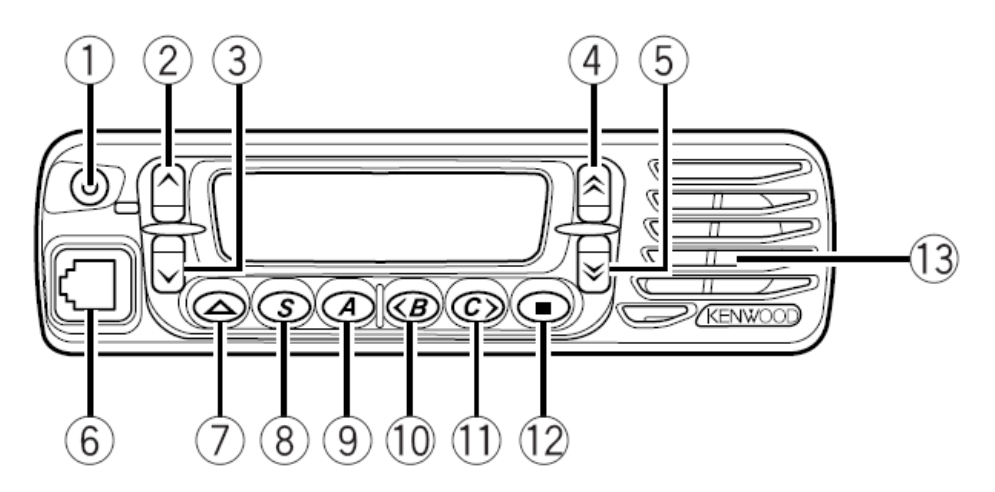

#### 1. Power-on Sequence

- 1. Turn on the radio by pressing the **Power** button (**1**, top left).
- 2. Adjust the **Volume** using the Up  $\wedge$  (2) or down  $\vee$  (3) buttons.
  - 3. Select the Talk Group using the Up 会(4) or down  $\checkmark(5)$  buttons.
    - 4. To Talk, press PTT and wait for the Trunk Tone. On hearing it, speak into the microphone. Release PTT when done.

#### 2. Operations

- 5. Our Tactical Call is **COMM-469**. Do not use your FCC Amateur Radio Call sign.
- 6. During normal operations, set the Talk Group to **PRIMARY**.
- 7. when we are deployed with field units with City HTs, set the Talk Group to **EOC**.

# 11 Kenwood TK-2140 UHF, City Trunk, HT

This section covers the Kenwood TK-2140 UHF HT radio and specific operational setup steps. These radios are located Over Position 2 in the designated radio storage box. This radio is configured on the City of Cupertino Trunk Radio System.

| FCC:           | Call sign: WQNG356; FRN: 0001537646        |
|----------------|--------------------------------------------|
|                | Licensee: Cupertino, City of               |
| Radio Service: | YW - Public Safety Pool, Trunked           |
| Power Level:   | FB=60, MO=25, HT=5                         |
| Frequencies:   | 482.5625, 484.3500, 485.5625, 487.3500 MHz |

# 1. Power-on Sequence

- Turn on the radio with the **Power/Volume** knob (top right).
- 2. Select the Channel / Talk Group using center knob
  - To Talk, press PTT and wait for the Trunk Tone. On hearing it, speak into the microphone. Release PTT when done.

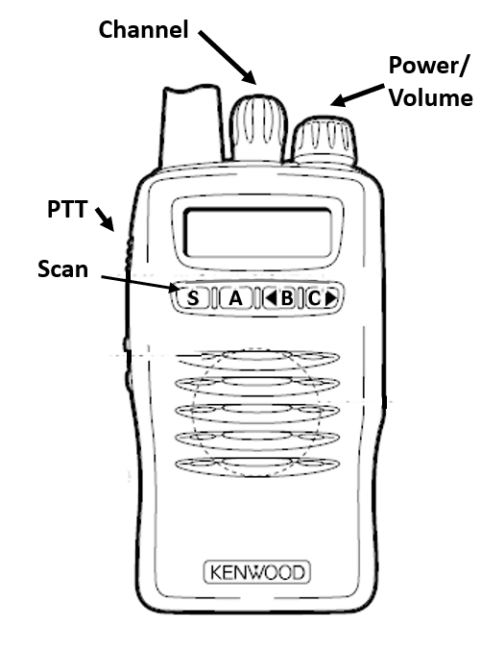

# 2. Operations

- 8. Our Operational Call is **OES-##**. Where **###** is the number of this radio. Do not use your FCC Amateur Radio Call sign.
- 9. During normal operations, set the Talk Group to **PRIMARY**.
- 10. When we are deployed with field, set the Talk Group to **EOC** or whatever channel the Shift Supervisor tells you to use.

## 12 Midland MXT400 GMRS

**Controls and Indicators** 

The MXT400 GMRS 15 channel 40-watt radio with 8 Repeater channels.

# 

| 1 | Channel Selector   | 7  | Volume              |
|---|--------------------|----|---------------------|
| 2 | TX indicator       | 8  | Data Tern, not used |
| 3 | Menu               | 9  | Mic connector       |
| 4 | Call – Call/Lock   | 10 | Privacy Tone        |
| 5 | Plvl – Power Level | 11 | Select              |
| 6 | Pwr – Power On/Off | 12 | Scan/Monitor        |

#### **Menu functions**

1. Press and hold [Menu] button for 3 seconds to enter Menu Mode.

2.

- . Use the **[Call]** and **[PlvI]** buttons to scroll through the menu options.
  - a. TX: Transmit (On/Off) disable the transmitter
  - b. **TALK**: Talk About (On/Off) directly communicate with other radios when out of repeater range
  - c. **Comp**: Voice Compander (On/Off) reduces background noise, enhance audio quality
  - d. **Mute**: Silent Operation (On/Off) all beeps and tones are disabled
  - e. **Call**: Call Alert (1 5) transmit different tones to other stations alerting them of an incoming message
  - f. **TOT**: Time Out Timer (Off, 120, 180, 240, 300 secs) limits the amount of transmit time the radio has per PTT activation
  - g. **APO**: Auto Power-Off (30, 60,120 min) sets time interval to turn off the radio when not in use
  - h. SQL: Squelch (Off 9).
  - i. **LAMP**: Display brightness (Off 5).

- j. **REP**: Repeater Channels (On/Off) turn on repeater function. When enabled, show an additional set of frequency entries.
- k. RESTORE: Restore Default settings (Fact)
- 3. Use the **Channel** knob to select the setting.
- 4. Press and release **Select** button to confirm your choice.
- 5. Press Scn/Mon to exit Menu Mode

## Change Power Level

6. Press **[PlvI]** to toggle the transmit output power as follows: High Power -> Middle Power -> Low Power ->...

**NOTE:** Output power is limited to LOW Power.

## Select a CTCSS Privacy Tone

7. Press the **TS/DCS** button to enter CTCSS Privacy Mode.

*NOTE:* repeatedly pressing **TS/DCS** twice will cycle through **DCS** mode, *no-Tone* mode, and then **TS/DCS** mode.

8. Use the **Channel** knob to scrolls through the tone options.

**NOTE:** Set the frequency to match the Tone Number used by other FRS/GMRS radios.

| Tone | Freq | Tone | Freq  | Tone | Freq  | Tone | Freq  |
|------|------|------|-------|------|-------|------|-------|
| 1    | 67.0 | 11   | 97.4  | 21   | 136.5 | 31   | 192.8 |
| 2    | 71.9 | 12   | 100.0 | 22   | 141.3 | 32   | 203.5 |
| 3    | 74.4 | 13   | 103.5 | 23   | 146.2 | 33   | 210.7 |
| 4    | 77.0 | 14   | 107.2 | 24   | 151.4 | 34   | 218.1 |
| 5    | 79.7 | 15   | 110.9 | 25   | 156.7 | 35   | 225.7 |
| 6    | 82.5 | 16   | 114.8 | 26   | 162.2 | 36   | 233.6 |
| 7    | 85.4 | 17   | 118.8 | 27   | 167.9 | 37   | 241.8 |
| 8    | 88.5 | 18   | 123.0 | 28   | 173.8 | 38   | 250.3 |
| 9    | 91.5 | 19   | 127.3 | 29   | 179.9 |      |       |
| 10   | 94.8 | 20   | 131.8 | 30   | 186.2 |      |       |

- Press Select to confirm your selection. The [T][SQ] icon will show on the LCD display.
  - 10. Press Scn/Mon to exit Privacy Code settings.

# Auto-Scan

\_\_\_\_ 11. Quickly press and release the **Scn/Mon** button to enter auto-scan mode

#### Monitor

- 12. Press and hold the **Scn/Mon** button to enter monitor mode.
- 13. Press and hold the Scn/Mon button again to exit.

# Lock Keyboard

- 14. Press and hold the Call button. The [Lock] icon will be displayed.
- 15. To unlock, press and hold the Call button again.

Cupertino ARES/RACES 10300 Torre Avenue Cupertino, CA 95014-3255